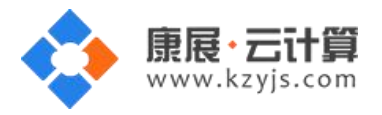

# 多版本 PHP 全能运行环境(Centos 7.0 64 位 Nginx PHP 系列)

#### 文档更新记录

| 日期          | 修改人   | 版本   |
|-------------|-------|------|
| 2017年5月17日  | 康展云计算 | V1.0 |
| 2018年11月23日 | 康展云计算 | V1.1 |

| 多版本 | PHP 全能运行环境:   | .2  |
|-----|---------------|-----|
| 1、  | 获取 FTP 及数据库权限 | . 2 |
| 2、  | 软件安装路径        | . 5 |
| 3、  | 绑定域名          | . 6 |
| 4、  | 常用命令          | . 7 |
| 5、  | 脚本切换          | . 7 |

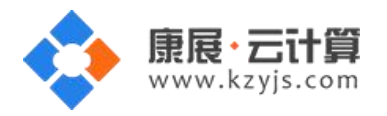

# 多版本 PHP 全能运行环境:

操作系统为 CentOS 7.0 64 位,谢谢您支持康展云计算。

特别注意:本镜像对站点目录做了严格限制,为了防止用户通过程序实现跨目录获取信息。若您有数据盘并想把站点建在数据盘请选择面板类镜像,比如: Linux 云面板全能环境(CentOS 6.5 64 位): https://market.cloud.tencent.com/products/107#

#### 1、获取 FTP 及数据库权限

远程登录服务器,如下:

下载 linux 端的远程工具 putty

下载后解压并打开 putty.exe,并输入您的服务器 IP 及端口,端口一般默认为 22 。

通过 putty 远程登录,如下:

| tegory:                                                                                                    |                                                                  |                        |  |
|----------------------------------------------------------------------------------------------------|------------------------------------------------------------------|------------------------|--|
| <ul> <li>Session</li> <li>Logging</li> <li>Terminal</li> <li>✓ Keyboard</li> </ul>                                                                                                    | Basic options for your Pu                                        | TTY session            |  |
|                                                                                                    | Specify the destination you want to<br>Host Name (or IP address) | Port                   |  |
| - Bell<br>Features<br>⊡ Window                                                                                                    | Connection type:<br>◎ Raw ◎ Telnet ◎ Rlogin                      | SSH O Serial           |  |
| <ul> <li>Appearance</li> <li>Behaviour</li> <li>Translation</li> <li>Selection</li> <li>Colours</li> <li>Connection</li> <li>Data</li> <li>Proxy</li> <li>Telnet</li> <li>Rlogin</li> <li>SSH</li> <li>Serial</li> </ul> | Load, save or delete a stored session<br>Saved Sessions          |                        |  |
|                                                                                                    | Default Settings                                                 | Load<br>Save<br>Delete |  |
|                                                                                                    | Close window on exit:<br>⊘ Always ⊘ Never ⊚ Or                   | nly on clean exit      |  |
|                                                                                                    |                                                                  |                        |  |

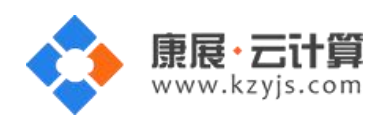

版本 V1.1

| <pre>[root@VM_183_97_centos ~]#<br/>[root@VM_183_97_centos ~]#<br/>[root@VM_183_97_centos ~]# 1s<br/>README.txt anaconda-ks.cfg default.pass install.log install.log.syslog<br/>[root@VM_183_97_centos ~]# 11<br/>total 36<br/>-rw-rr 1 root root 770 Jun 12 15:21 README.txt<br/>-rw-rr 1 root root 2005 Dec 25 12:23 anaconda-ks.cfg<br/>-rw-rr 1 root root 12754 Dec 25 12:23 install.log<br/>-rw-rr 1 root root 5520 Dec 25 12:23 install.log<br/>-rw-rr 1 root root 5520 Dec 25 12:21 install.log.syslog<br/>[root@VM_183_97_centos ~]# ]</pre> | Proot@VM_183_97_centos:~                                          |       | x |
|----------------------------------------------------------------------------------------------------|-------------------------------------------------------------------|-------|---|
| <pre>[root@VM_183_97_centos ~]#<br/>[root@VM_183_97_centos ~]#<br/>[root@VM_183_97_centos ~]#<br/>[root@VM_183_97_centos ~]#<br/>[root@VM_183_97_centos ~]#<br/>[root@VM_183_97_centos ~]#<br/>[root@VM_183_97_centos ~]#<br/>[root@VM_183_97_centos ~]#<br/>[root@VM_183_97_centos ~]#<br/>[root@VM_183_97_centos ~]#<br/>[root@VM_183_97_centos ~]#<br/>[root@VM_183_97_centos ~]#<br/>[root@VM_183_97_centos ~]#<br/>[root@VM_183_97_centos ~]# 1s<br/>README.txt anaconda-ks.cfg default.pass install.log install.log.syslog<br/>[root@VM_183_97_centos ~]# 11<br/>total 36<br/>-rw-r-r 1 root root 770 Jun 12 15:21 README.txt<br/>-rw 1 root root 2005 Dec 25 12:23 anaconda-ks.cfg<br/>-rw-r-r 1 root root 12754 Dec 25 12:23 install.log<br/>-rw-rr 1 root root 12754 Dec 25 12:21 install.log.syslog<br/>[root@VM_183_97_centos ~]#</pre>                                                                                                    | [root@VM 183 97 centos ~]#                                        |       |   |
| <pre>[root@VM_183_97_centos ~]#<br/>[root@VM_183_97_centos ~]#<br/>[root@VM_183_97_centos ~]#<br/>[root@VM_183_97_centos ~]#<br/>[root@VM_183_97_centos ~]#<br/>[root@VM_183_97_centos ~]#<br/>[root@VM_183_97_centos ~]#<br/>[root@VM_183_97_centos ~]#<br/>[root@VM_183_97_centos ~]#<br/>[root@VM_183_97_centos ~]#<br/>[root@VM_183_97_centos ~]#<br/>[root@VM_183_97_centos ~]# 1s<br/>README.txt anaconda-ks.cfg default.pass install.log install.log.syslog<br/>[root@VM_183_97_centos ~]# 11<br/>total 36<br/>-rw-rr- 1 root root 770 Jun 12 15:21 README.txt<br/>-rw 1 root root 2005 Dec 25 12:23 anaconda-ks.cfg<br/>-rw-rr- 1 root root 389 Jun 15 09:23 default.pass =<br/>rw-rr- 1 root root 12754 Dec 25 12:23 install.log<br/>-rw-rr 1 root root 5520 Dec 25 12:21 install.log.syslog</pre>                                                                                                    | [root@VM 183 97 centos ~]#                                        |       |   |
| <pre>[root@VM_183_97_centos ~]#<br/>[root@VM_183_97_centos ~]#<br/>[root@VM_183_97_centos ~]#<br/>[root@VM_183_97_centos ~]#<br/>[root@VM_183_97_centos ~]#<br/>[root@VM_183_97_centos ~]#<br/>[root@VM_183_97_centos ~]#<br/>[root@VM_183_97_centos ~]#<br/>[root@VM_183_97_centos ~]#<br/>[root@VM_183_97_centos ~]#<br/>[root@VM_183_97_centos ~]# is<br/>README.txt anaconda-ks.cfg default.pass install.log install.log.syslog<br/>[root@VM_183_97_centos ~]# 11<br/>total 36<br/>-rw-rr 1 root root 770 Jun 12 15:21 README.txt<br/>-rw 1 root root 2005 Dec 25 12:23 anaconda-ks.cfg<br/>-rw-rr 1 root root 12754 Dec 25 12:23 install.log<br/>-rw-rr 1 root root 5520 Dec 25 12:21 install.log.syslog<br/>[root@VM_183_97_centos ~]# ]</pre>                                                                                                    | [root@VM_183_97_centos ~]#                                        |       |   |
| <pre>[root@VM_183_97_centos ~]#<br/>[root@VM_183_97_centos ~]#<br/>[root@VM_183_97_centos ~]#<br/>[root@VM_183_97_centos ~]#<br/>[root@VM_183_97_centos ~]#<br/>[root@VM_183_97_centos ~]#<br/>[root@VM_183_97_centos ~]#<br/>[root@VM_183_97_centos ~]#<br/>[root@VM_183_97_centos ~]#<br/>[root@VM_183_97_centos ~]#<br/>[root@VM_183_97_centos ~]# 1s<br/>README.txt anaconda-ks.cfg default.pass install.log install.log.syslog<br/>[root@VM_183_97_centos ~]# 11<br/>total 36<br/>-rw-rr 1 root root 770 Jun 12 15:21 README.txt<br/>-rw 1 root root 2005 Dec 25 12:23 anaconda-ks.cfg<br/>-rw-rr 1 root root 12754 Dec 25 12:23 install.log<br/>-rw-rr 1 root root 12754 Dec 25 12:23 install.log<br/>-rw-rr 1 root root 5520 Dec 25 12:21 install.log.syslog<br/>[root@VM_183_97_centos ~]#</pre>                                                                                                    | [root@VM 183 97 centos ~]#                                        |       |   |
| <pre>[root@VM_183_97_centos ~]#<br/>[root@VM_183_97_centos ~]#<br/>[root@VM_183_97_centos ~]#<br/>[root@VM_183_97_centos ~]#<br/>[root@VM_183_97_centos ~]#<br/>[root@VM_183_97_centos ~]#<br/>[root@VM_183_97_centos ~]#<br/>[root@VM_183_97_centos ~]# 1s<br/>README.txt anaconda-ks.cfg default.pass install.log install.log.syslog<br/>[root@VM_183_97_centos ~]# 1s<br/>README.txt anaconda-ks.cfg default.pass install.log install.log.syslog<br/>[root@VM_183_97_centos ~]# 1<br/>total 36<br/>-rw-rr 1 root root 770 Jun 12 15:21 README.txt<br/>-rw-rr 1 root root 2005 Dec 25 12:23 anaconda-ks.cfg<br/>-rw-rr 1 root root 389 Jun 15 09:23 default.pass =<br/>-rw-rr 1 root root 12754 Dec 25 12:23 install.log<br/>-rw-rr 1 root root 5520 Dec 25 12:21 install.log.syslog<br/>[root@VM_183_97_centos ~]#</pre>                                                                                                    | [root@VM 183 97 centos ~]#                                        |       |   |
| <pre>[root@VM_183_97_centos ~]#<br/>[root@VM_183_97_centos ~]#<br/>[root@VM_183_97_centos ~]#<br/>[root@VM_183_97_centos ~]#<br/>[root@VM_183_97_centos ~]#<br/>[root@VM_183_97_centos ~]#<br/>[root@VM_183_97_centos ~]#<br/>[root@VM_183_97_centos ~]# 1s<br/>README.txt anaconda-ks.cfg default.pass install.log install.log.syslog<br/>[root@VM_183_97_centos ~]# 11<br/>total 36<br/>-rw-rr- 1 root root 770 Jun 12 15:21 README.txt<br/>-rw 1 root root 770 Jun 12 15:21 README.txt<br/>-rw-rr- 1 root root 389 Jun 15 09:23 default.pass =<br/>rw-rr 1 root root 12754 Dec 25 12:23 install.log<br/>-rw-rr 1 root root 5520 Dec 25 12:21 install.log.syslog<br/>[root@VM_183_97_centos ~]#</pre>                                                                                                    | [root@VM 183 97 centos ~]#                                        |       |   |
| <pre>[root@VM_183_97_centos ~]#<br/>[root@VM_183_97_centos ~]#<br/>[root@VM_183_97_centos ~]#<br/>[root@VM_183_97_centos ~]#<br/>[root@VM_183_97_centos ~]#<br/>[root@VM_183_97_centos ~]#<br/>[root@VM_183_97_centos ~]# 1s<br/>README.txt anaconda-ks.cfg default.pass install.log install.log.syslog<br/>[root@VM_183_97_centos ~]# 11<br/>total 36<br/>-rw-rr 1 root root 770 Jun 12 15:21 README.txt<br/>-rw 1 root root 2005 Dec 25 12:23 anaconda-ks.cfg<br/>-rw-rr 1 root root 389 Jun 15 09:23 default.pass =<br/>-rw-rr 1 root root 12754 Dec 25 12:23 install.log<br/>-rw-rr 1 root root 5520 Dec 25 12:21 install.log.syslog</pre>                                                                                                    | [root@VM 183 97 centos ~]#                                        |       |   |
| <pre>[root@VM_183_97_centos ~]#<br/>[root@VM_183_97_centos ~]#<br/>[root@VM_183_97_centos ~]#<br/>[root@VM_183_97_centos ~]#<br/>[root@VM_183_97_centos ~]# 1s<br/>README.txt anaconda-ks.cfg default.pass install.log install.log.syslog<br/>[root@VM_183_97_centos ~]# 11<br/>total 36<br/>-rw-rr 1 root root 770 Jun 12 15:21 README.txt<br/>-rw 1 root root 2005 Dec 25 12:23 anaconda-ks.cfg<br/>-rw-rr 1 root root 389 Jun 15 09:23 default.pass =<br/>-rw-rr 1 root root 12754 Dec 25 12:23 install.log<br/>-rw-rr 1 root root 5520 Dec 25 12:21 install.log.syslog<br/>[root@VM_183_97_centos ~]#</pre>                                                                                                    | [root@VM_183_97_centos ~]#                                        |       |   |
| <pre>[root@VM_183_97_centos ~]#<br/>[root@VM_183_97_centos ~]#<br/>[root@VM_183_97_centos ~]#<br/>[root@VM_183_97_centos ~]#<br/>[root@VM_183_97_centos ~]# 1s<br/>README.txt anaconda-ks.cfg default.pass install.log install.log.syslog<br/>[root@VM_183_97_centos ~]# 11<br/>total 36<br/>-rw-rr 1 root root 770 Jun 12 15:21 README.txt<br/>-rw 1 root root 2005 Dec 25 12:23 anaconda-ks.cfg<br/>-rw-rr 1 root root 389 Jun 15 09:23 default.pass =<br/>-rw-rr 1 root root 12754 Dec 25 12:23 install.log<br/>-rw-rr 1 root root 5520 Dec 25 12:21 install.log.syslog</pre>                                                                                                    | [root@VM_183_97_centos ~]#                                        |       |   |
| <pre>[root@VM_183_97_centos ~]# [root@VM_183_97_centos ~]# [root@VM_183_97_centos ~]# [root@VM_183_97_centos ~]# 1s README.txt anaconda-ks.cfg default.pass install.log install.log.syslog [root@VM_183_97_centos ~]# 11 total 36 -rw-rr 1 root root 770 Jun 12 15:21 README.txt -rw 1 root root 2005 Dec 25 12:23 anaconda-ks.cfg -rw-rr 1 root root 12754 Dec 25 12:23 install.log -rw-rr 1 root root 5520 Dec 25 12:21 install.log.syslog [root@VM_183_97_centos ~]#</pre>                                                                                                    | [root@VM_183_97_centos ~]#                                        |       |   |
| <pre>[root@VM_183_97_centos ~]# [root@VM_183_97_centos ~]# [root@VM_183_97_centos ~]# ls README.txt anaconda-ks.cfg default.pass install.log install.log.syslog [root@VM_183_97_centos ~]# l1 total 36 -rw-rr 1 root root 770 Jun 12 15:21 README.txt -rwr 1 root root 2005 Dec 25 12:23 anaconda-ks.cfg -rw-rr 1 root root 389 Jun 15 09:23 default.pass -rw-rr 1 root root 12754 Dec 25 12:23 install.log -rw-rr 1 root root 5520 Dec 25 12:21 install.log.syslog [root@VM_183_97_centos ~]#</pre>                                                                                                    | [root@VM_183_97_centos ~]#                                        |       |   |
| <pre>[root@VM_183_97_centos ~]# [root@VM_183_97_centos ~]# [root@VM_183_97_centos ~]# 1s README.txt anaconda-ks.cfg default.pass install.log install.log.syslog [root@VM_183_97_centos ~]# 11 total 36 -rw-rr 1 root root 770 Jun 12 15:21 README.txt -rw 1 root root 2005 Dec 25 12:23 anaconda-ks.cfg -rw-rr 1 root root 389 Jun 15 09:23 default.pass -rw-rr 1 root root 12754 Dec 25 12:23 install.log -rw-rr 1 root root 5520 Dec 25 12:21 install.log.syslog [root@VM_183_97_centos ~]#</pre>                                                                                                    | [root@VM_183_97_centos ~]#                                        |       |   |
| <pre>[root@VM_183_97_centos ~]# [root@VM_183_97_centos ~]# 1s README.txt anaconda-ks.cfg default.pass install.log install.log.syslog [root@VM_183_97_centos ~]# 11 total 36 -rw-rr 1 root root 770 Jun 12 15:21 README.txt -rw 1 root root 2005 Dec 25 12:23 anaconda-ks.cfg -rw-rr 1 root root 389 Jun 15 09:23 default.pass -rw-rr 1 root root 12754 Dec 25 12:23 install.log -rw-rr 1 root root 5520 Dec 25 12:21 install.log.syslog [root@VM_183_97_centos ~]#</pre>                                                                                                    | [root@VM_183_97_centos ~]#                                        |       |   |
| <pre>[root@VM_183_97_centos ~]# 1s README.txt anaconda-ks.cfg default.pass install.log install.log.syslog [root@VM_183_97_centos ~]# 11 total 36 -rw-rr 1 root root 770 Jun 12 15:21 README.txt -rw 1 root root 2005 Dec 25 12:23 anaconda-ks.cfg -rw-rr 1 root root 389 Jun 15 09:23 default.pass =rw-rr 1 root root 12754 Dec 25 12:23 install.log -rw-rr 1 root root 5520 Dec 25 12:21 install.log.syslog [root@VM_183_97_centos ~]#</pre>                                                                                                    | [root@VM_183_97_centos ~]#                                        |       |   |
| README.txt anaconda-ks.cfg default.pass install.log install.log.syslog<br>[root@VM_183_97_centos ~]# 11<br>total 36<br>-rw-rr 1 root root 770 Jun 12 15:21 README.txt<br>-rw 1 root root 2005 Dec 25 12:23 anaconda-ks.cfg<br>-rw-rr 1 root root 389 Jun 15 09:23 default.pass<br>-rw-rr 1 root root 12754 Dec 25 12:23 install.log<br>-rw-rr 1 root root 5520 Dec 25 12:21 install.log.syslog<br>[root@VM_183_97_centos ~]#                                                                                                    | [root@VM_183_97_centos ~]# 1s                                     |       |   |
| <pre>[root@VM_183_97_centos ~]# 11 total 36 -rw-rr 1 root root 770 Jun 12 15:21 README.txt -rwr 1 root root 2005 Dec 25 12:23 anaconda-ks.cfg -rw-rr 1 root root 389 Jun 15 09:23 default.pass = -rw-rr 1 root root 12754 Dec 25 12:23 install.log -rw-rr 1 root root 5520 Dec 25 12:21 install.log.syslog [root@VM_183_97_centos ~]#</pre>                                                                                                    | README.txt anaconda-ks.cfg default.pass install.log install.log.s | yslog |   |
| total 36<br>-rw-rr 1 root root 770 Jun 12 15:21 README.txt<br>-rw 1 root root 2005 Dec 25 12:23 anaconda-ks.cfg<br>-rw-rr 1 root root 389 Jun 15 09:23 default.pass<br>-rw-rr 1 root root 12754 Dec 25 12:23 install.log<br>-rw-rr 1 root root 5520 Dec 25 12:21 install.log.syslog<br>[root@VM_183_97_centos ~]#                                                                                                    | [root@VM_183_97_centos ~]# 11                                     |       |   |
| -rw-rr 1 root root 770 Jun 12 15:21 README.txt<br>-rw 1 root root 2005 Dec 25 12:23 anaconda-ks.cfg<br>-rw-rr 1 root root 389 Jun 15 09:23 default.pass<br>-rw-rr 1 root root 12754 Dec 25 12:23 install.log<br>-rw-rr 1 root root 5520 Dec 25 12:21 install.log.syslog<br>[root@VM_183_97_centos ~]#                                                                                                    | total 36                                                          |       |   |
| -rw-rr 1 root root 2005 Dec 25 12:23 anaconda-ks.cfg<br>-rw-rr 1 root root 389 Jun 15 09:23 default.pass<br>-rw-rr 1 root root 12754 Dec 25 12:23 install.log<br>-rw-rr 1 root root 5520 Dec 25 12:21 install.log.syslog<br>[root@VM_183_97_centos ~]#                                                                                                    | -rw-rr 1 root root 770 Jun 12 15:21 README.txt                    |       |   |
| -rw-rr 1 root root 389 Jun 15 09:23 default.pass<br>-rw-rr 1 root root 12754 Dec 25 12:23 install.log<br>-rw-rr 1 root root 5520 Dec 25 12:21 install.log.syslog<br>[root@VM_183_97_centos ~]#                                                                                                    | -rw 1 root root 2005 Dec 25 12:23 anaconda-ks.cfg                 |       |   |
| -rw-rr 1 root root 12754 Dec 25 12:23 install.log<br>-rw-rr 1 root root 5520 Dec 25 12:21 install.log.syslog<br>[root@VM_183_97_centos ~]#                                                                                                    | -rw-rr 1 root root 389 Jun 15 09:23 default.pass                  |       | H |
| -rw-rr 1 root root 5520 Dec 25 12:21 install.log.syslog [root@VM_183_97_centos ~]#                                                                                                    | -rw-rr 1 root root 12754 Dec 25 12:23 install.log                 |       |   |
| [root@VM_183_97_centos ~]#                                                                                                    | -rw-rr 1 root root 5520 Dec 25 12:21 install.log.syslog           |       |   |
|                                                                                                    | [root@VM_183_97_centos ~]#                                        |       | * |

远程登陆云服务器后, 输入命令 cat default.pass

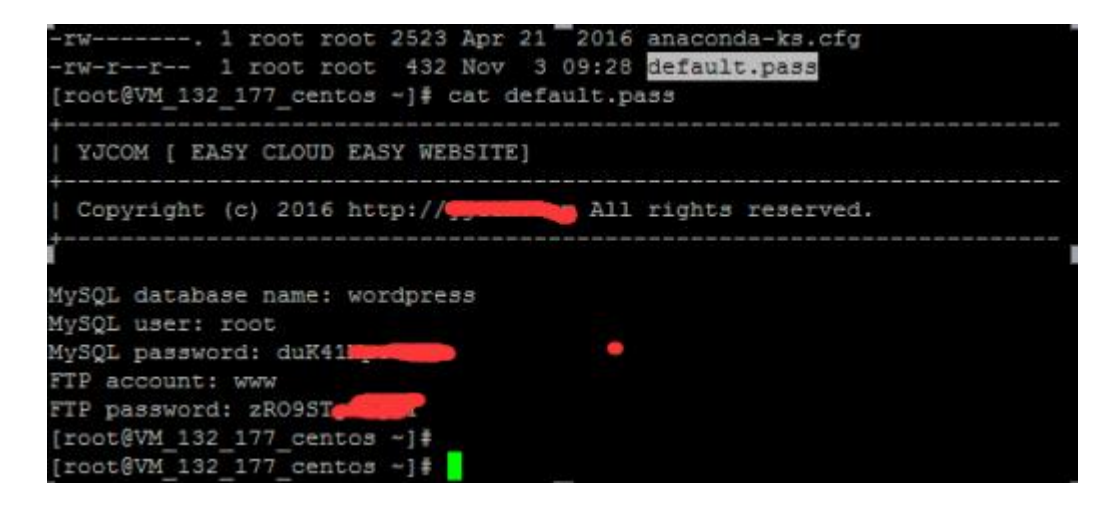

里面有数据库的 root 权限, FTP 权限。

数据库的管理地址为:http://您的 ip/phpmyadmin/

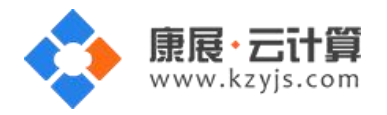

您通过 FTP 工具登录, 上传您的程序即可。

### 账号密码安全提醒:

FTP 权限,数据库权限是随机生成的,存放在 default.pass 文件里;建议您修改一个您自己设置的复杂 些的密码。

1)若您想更改 FTP 密码: passwd www (www 为您的 ftp 用户名), 输入新密码后,确认密码(输

入的密码是看不到的),回车即可。

2)若您想更改数据库 MySQL 密码:

登录数据库管理工具 phpmyadmin,工具地址: http://您服务器的公网 ip/phpmyadmin

输入 mysql 的 root 密码后点击"执行"登录 phpmyadmin。

| 3 ( ) ♥ M http://                            |                                                 | 💌 🐓 🗙 💽 Bing  |
|----------------------------------------------|-------------------------------------------------|---------------|
| ¥收穩果 論 2 建议网站 ◆ 2 网贝氏讯车 ◆ ① 建议网站 ◆ 2 网贝氏讯车 ◆ |                                                 | 🐴 • 🛯 - 🗉 👼 • |
|                                              | <b>phpMyAdmin</b><br>欢迎使用 phpMyAdmin            |               |
|                                              | 语言 - <i>Language</i><br>中文 - Chinese simplified |               |
|                                              | 登录  ● 登录   ● 用户名:  root  密码:                    |               |
|                                              | 执行                                              |               |

点击"修改密码"后重新输入新密码,点击执行后新密码生效。

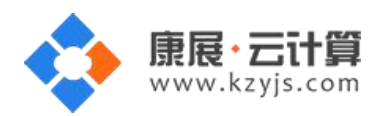

| phpMuAdmin                  | ← 「                                                       |                                             |
|-----------------------------|-----------------------------------------------------------|---------------------------------------------|
| <u>A 5</u> 6 0 0 ¢          | ③ 数据库 ☐ SQL 通 状态 ■ 用户 圆 导出 圆 导入 》 设置 业 复制                 | ● 变量 ■ 字符集                                  |
| (最近使用的表)                    | 常规设置                                                      | 数据库服务:                                      |
|                             | ● 修改密码                                                    | • 服务器: locall                               |
|                             | ■ 服务器连接排序规则 ③: 排序规则                                       | <ul> <li>服务器类型:1</li> <li>服务器版本:</li> </ul> |
| +                           | が加み置                                                      | ・ 协议版本: 10<br>・ 用户: root@lc                 |
| mysql<br>performance_schema | <b>多小</b> 水(秋)重<br>修改密码                                   | ★ 計器字符集                                     |
| 🖶 🗃 test                    | ◎ 主题: pmaho C无密码                                          | 及务器                                         |
|                             | <ul> <li>字号: 82%</li> <li>● 密码: 重新輸入: ●●●●●●●●</li> </ul> | rosoft-IIS/                                 |
|                             | 伊多设置     密码加密方式: ● MySQL 4.1+                             | 5库谷尸嘛<br>105d7c6fi                          |
|                             | 〇 MySQL 4.0 兼容                                            | - 10 M2. m                                  |
|                             | 生成密码                                                      | yAdmii                                      |
|                             |                                                           | 5信息: 4.0                                    |
|                             | 执行                                                        | 取消                                          |
|                             |                                                           |                                             |

3) 若您想关闭 FTP: systemctl stop vsftpd.service

若您想开启 FTP: systemctl start vsftpd.service

4) 若您想关闭 MySQL: systemctl start mysqld.service

若您想开启 MySQL: systemctl stop mysqld.service

# 2、软件安装路径

| 软件名称   | 路径地址              |
|--------|-------------------|
| nginx  | /usr/local/nginx  |
| php5.2 | /usr/local/php5.2 |
| php5.3 | /usr/local/php5.3 |
| php5.4 | /usr/local/php5.4 |

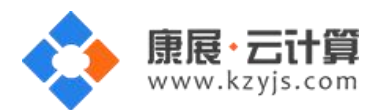

| php5.5   | /usr/local/php5.5 |
|----------|-------------------|
| php5.6   | /usr/local/php5.6 |
| mysql5.6 | /var/lib/mysql    |
| vsftpd   | /etc/vsftpd       |

#### 3、绑定域名

打开配置文件 vi /usr/local/nginx/conf/nginx.conf

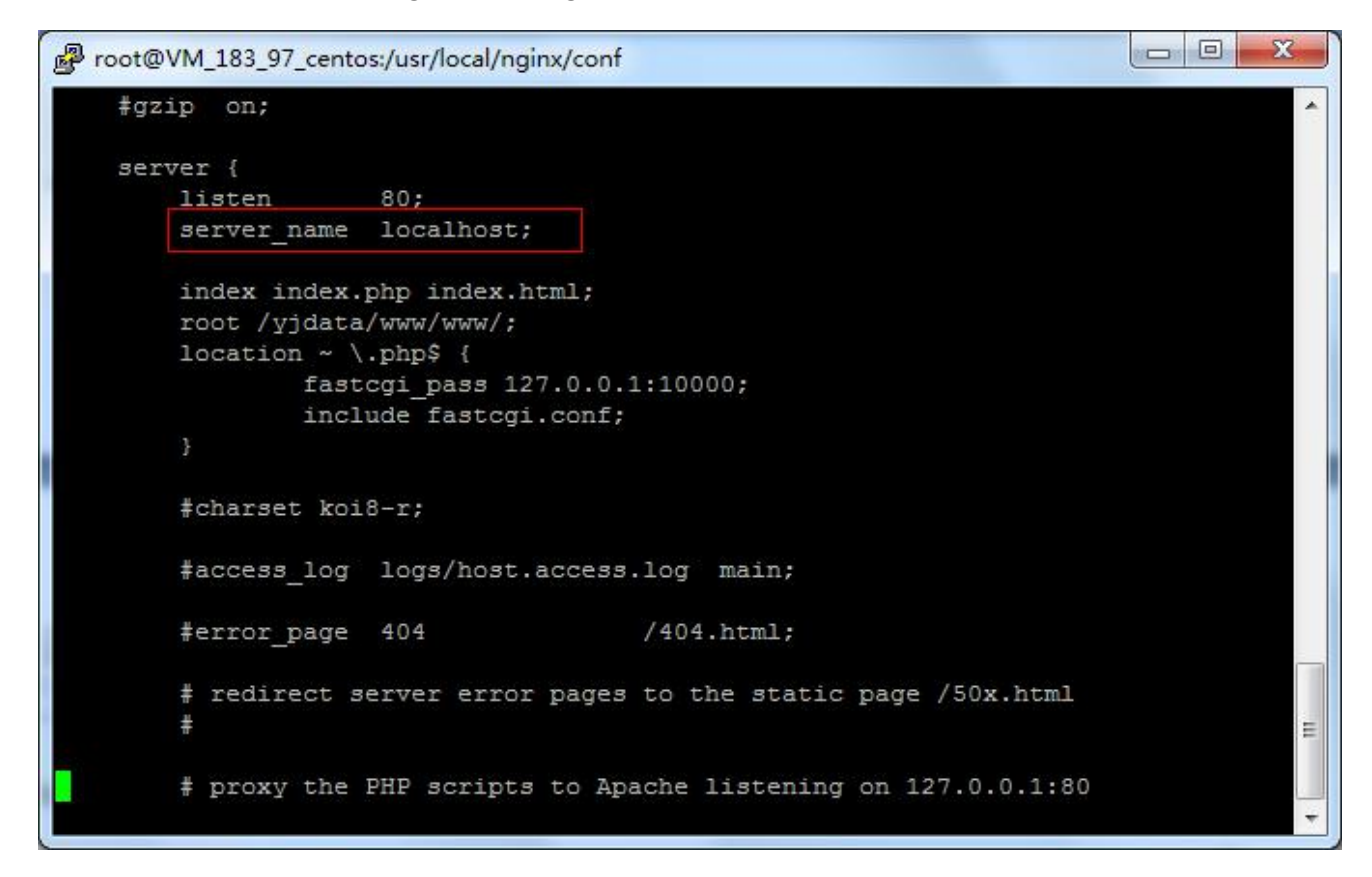

找到 server\_name 一栏, 在 server\_name 后面加上您的域名

例如: server\_name localhost yourdomain.com;

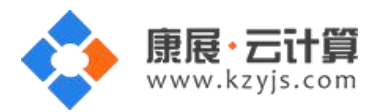

#### 版本 V1.1

# 4、常用命令

服务启动,停止,重启操作

| mysql:  | systemctl | (start stop restart) | mysqld.service |
|---------|-----------|----------------------|----------------|
| vsftpd: | systemctl | (start stop restart) | vsftpd.service |
| httpd:  | systemctl | (start stop restart) | httpd.service  |

# 5、脚本切换

输入命令 /yjdata/www/change\_php\_version.sh 5.2 即可切换至 php5.2 版本

可以选的版本有(5.2|5.3|5.4|5.5|5.6)

| Proot@VM_18    | 83_97_centos:~                                        | x |
|----------------|-------------------------------------------------------|---|
| Copyright<br>+ | (c) 2015 http://yjcom.com All rights reserved.        | ^ |
| nginx          | /usr/local/nginx                                      |   |
| php5.2         | /usr/local/php5.2                                     |   |
| php5.3         | /usr/local/php5.3                                     |   |
| php5.4         | /usr/local/php5.4                                     |   |
| php5.5         | /usr/local/php5.5                                     |   |
| php5.6         | /usr/local/php5.6                                     |   |
| mysql5.6       | /var/lib/mysql                                        |   |
| mysql:         | service mysql (start stop restart)                    |   |
| vsftpd:        | service vsftpfd (start stop restart)                  |   |
| nginx:         | service nginx (start stop restart)                    |   |
| www ftp dire   | ectory /yjdata/www/www/                               |   |
| change php v   | version for the default site                          |   |
| /yjdata/www/   | change_php_version.sh (5.2 5.3 5.4 5.5 5.6)           |   |
| [root@VM_183   | 3_97_centos ~]# /yjdata/www/change_php_version.sh 5.2 |   |
| [root@VM_183   | 3_97_centos ~]#                                       |   |
| [root@VM_183   | 3_97_centos ~]#                                       | = |
| [root@VM 183   | 3_97_centos ~]#                                       |   |
| [root@VM 183   | 3_97_centos ~]#                                       | + |